## ■新規会員登録の手順(1/2)

| 1 | ひんかいでは、これでは、これでは、これでは、これでは、これでは、これでは、これでは、これ |
|---|----------------------------------------------|
| ſ | お客様情報を入力                                     |
|   | 氏名 <b>4</b> 姓 名                              |
|   | 氏名(カナ) <b>6</b> 2<br>姓(カナ) 名(カナ)             |

氏名などの「お客様情報」を 入力してください。

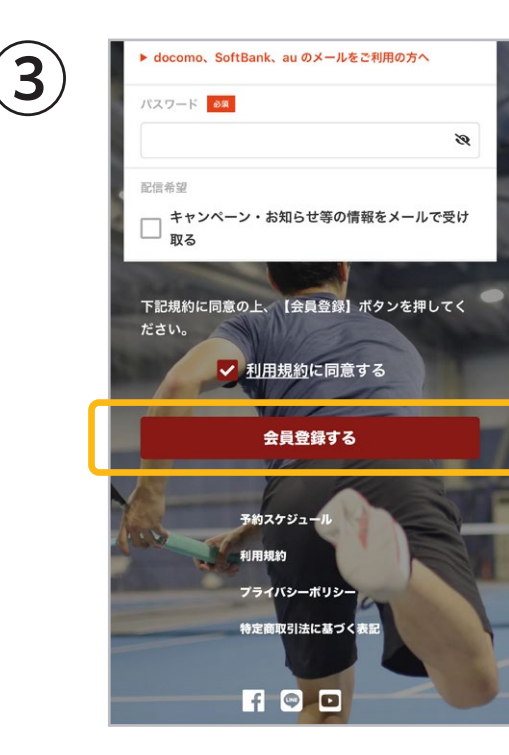

「会員登録する」をタップして ください。

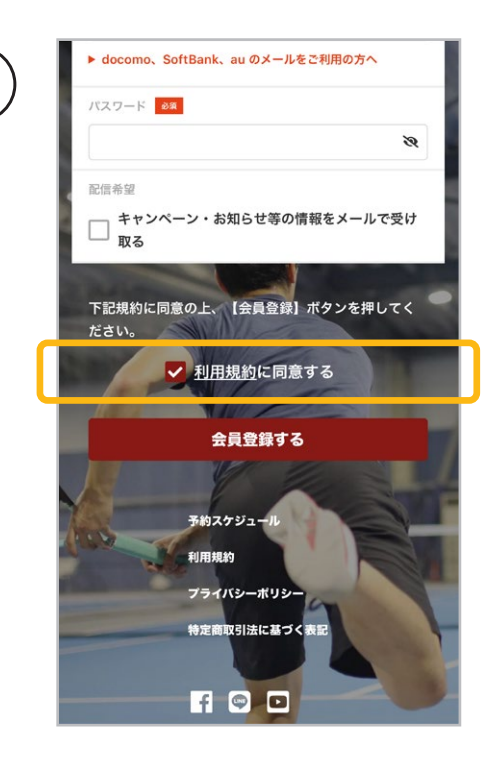

2

「利用規約に同意する」に チェックを入れてください。

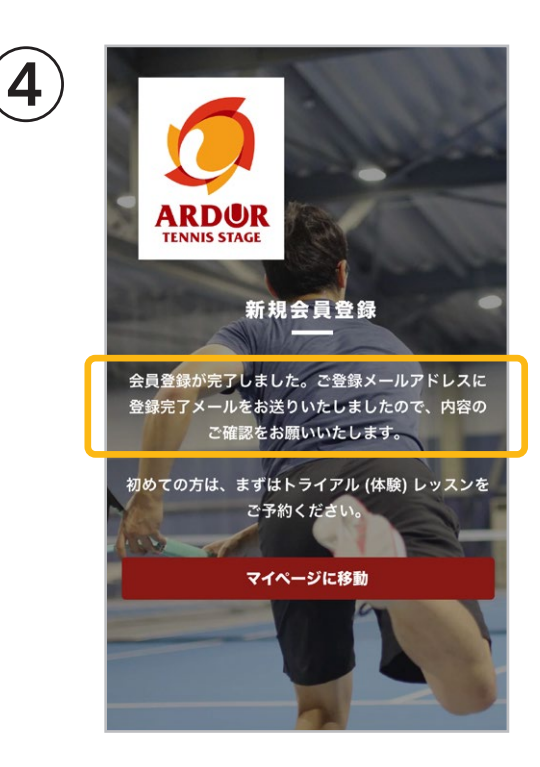

ご登録のメールアドレスに 確認メールが届きます。

## ■新規会員登録の手順(2/2)

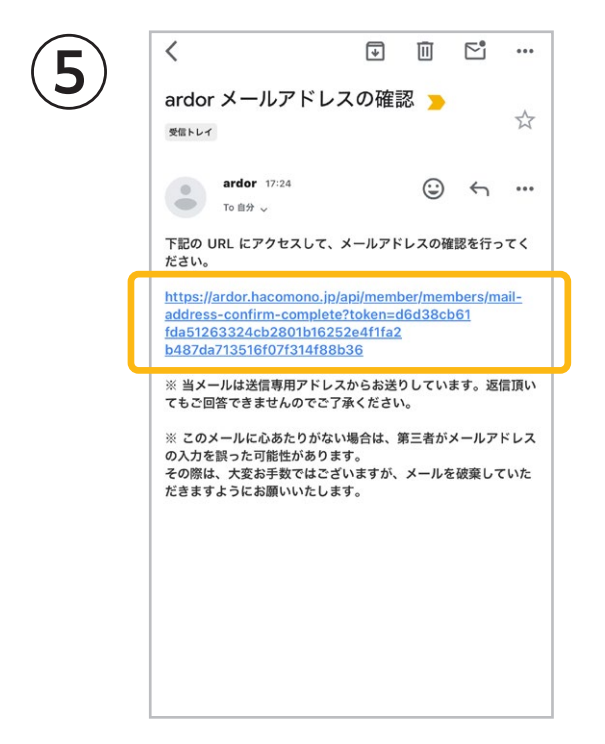

メールを開いていただき、 URLをタップしてください。

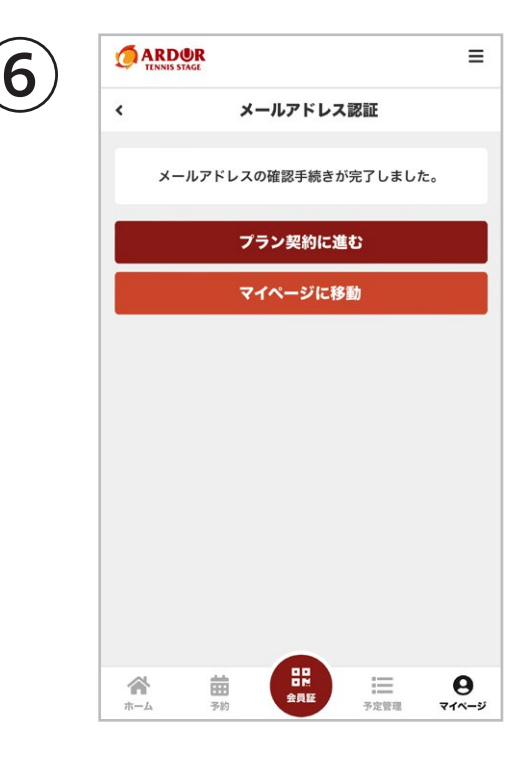

確認手続きが完了し、 アカウントが登録されました。